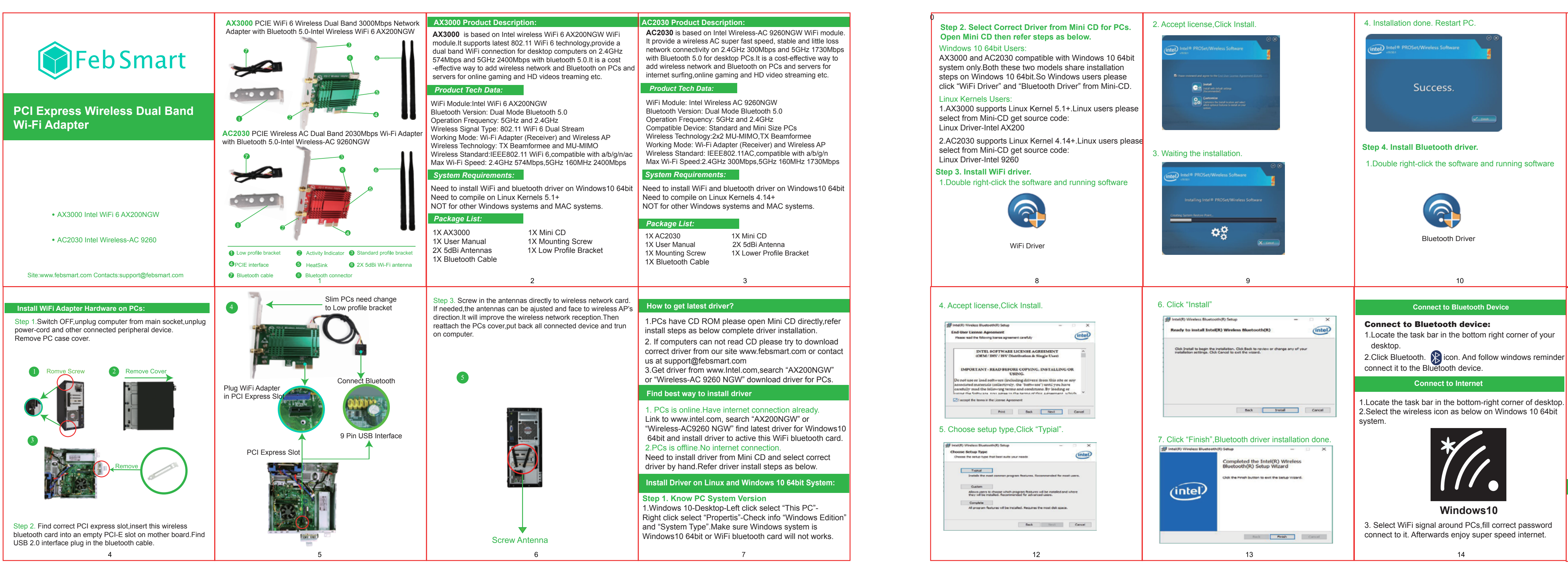

**105G**铜版纸+彩色印刷+折叠 成品尺寸: 110x85mm

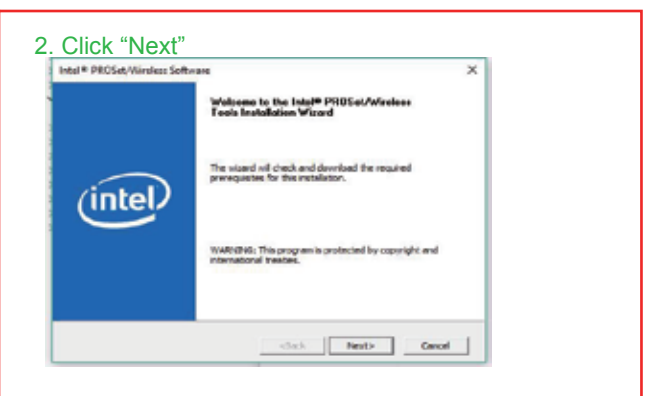

## 3. Click "Next"

| (intel) | Weicome to the Intel(R) Wireless<br>Bluetooth(R) Setup Wizard<br>The Setup Wizard will intel Stel(R) Wireless Bluetooth(R)<br>on your computer. Old heat to contenue or Cancel to elect<br>the Setup Witerd. |
|---------|----------------------------------------------------------------------------------------------------|
|         | Rock Hest Caned                                                                                                    |

11

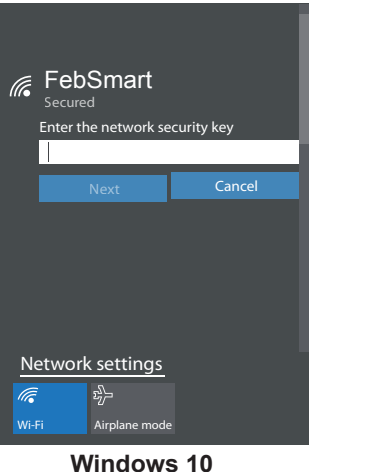

Windows 10

## How to contact with us ?

Tech-Support: support@febsmart.com Offical Site: www.febsmart.com Latest Driver:www.intel.com